ESCUELA SUPERIOR DE INGENIERÍA Y ARQUITECTURA UNIDAD TECAMACHALCO

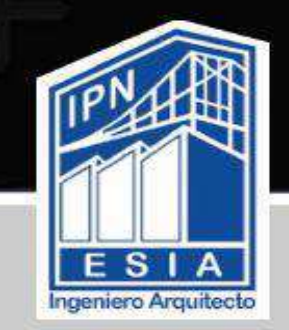

**GESTIÓN ESCOLAR** 

## **BIENVENIDOS NUEVO INGRESO** 25/2 FEBRERO – JULIO 2025

# PARA EL PROCESO DE INSCRIPCIÓN TENDRÁN QUE ENTREGAR LOS SIGUIENTES DOCUMENTOS EN VENTANILLAS DE GESTIÓN ESCOLAR

A PARTIR DEL DÍA 27 AL 31 DE ENERO DEL 2025 EN UN HORARIO DE 09:00 A 15:00 Y DE 16:00 A 20:00 NO ABRA PRORROGA

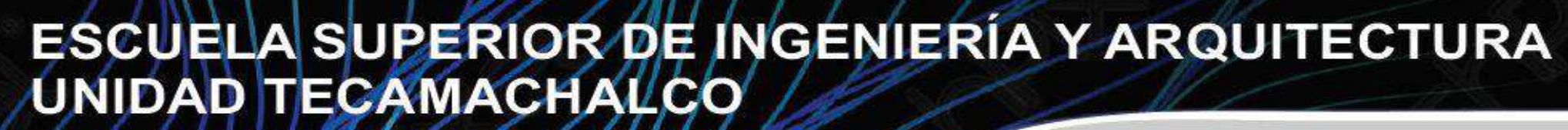

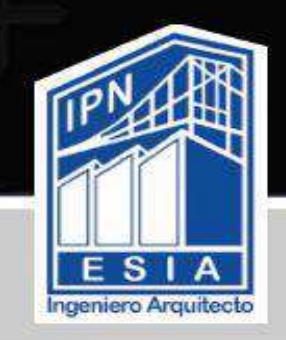

**GESTIÓN ESCOLAR** 

1.- ORIGINAL Y COPIA DE LA SOLICITUD DE INSCRIPCIÓN EMITIDA POR LA DIRECCIÓN DE ADMINISTRACIÓN Escolar (DAE) DEBIDAMENTE FIRMADA CON TINTA AZUL. (esta te la entregaron cuando fuiste a tu cita a Zacatenco)

**2.- VIGENCIA DEL IMSS** 

https://serviciosdigitales.imss.gob.mx/portal-ciudadano-web-externo/home/validar

VIGENCIA DE ISSSTE (en caso de que estes afiliado a este servicio médico) https://www.gob.mx/tramites/ficha/acreditacion-de-la-vigencia-de-derechos-para-el-acceso-a-losseguros-prestaciones-y-servicios-del-issste/ISSSTE561

Si cuentas con un servicio médico diferente al IMSS o ISSSTE favor de traer la vigencia

ALUMNOS(AS) QUE VENGAN DE OTRO ESTADO DEBEN DE TRAER UN COMPROBANTE DE DOMICILIO DE DONDE ESTAN VIVIENDO Y EL NUMERO DE LA UNIDAD MEDICA FAMILIAR MAS CERCANA A SU DOMICILIO ACTUAL.

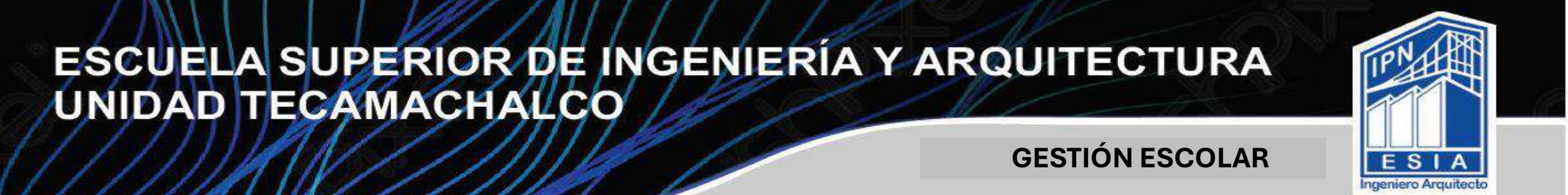

**3.- Hoja de datos Generales que bajaras del siguiente link** 

https://drive.google.com/file/d/17FGra6GPN2dcPcH6YWuU81nVkFQjliiH/view?usp=sharing

4.-Realizar el registro en la plataforma del SISMI a partir del 27 al 31 de enero este proceso será para poder realizar tu alta en el seguro facultativo por parte del Instituto Politécnico Nacional, en caso de tener otro servicio medico deberás de imprimir tu renuncia al seguro facultativo y entregarlo junto con los documentos.

#### **INGRESAR A LA SIGUIENTE PÁGINA**

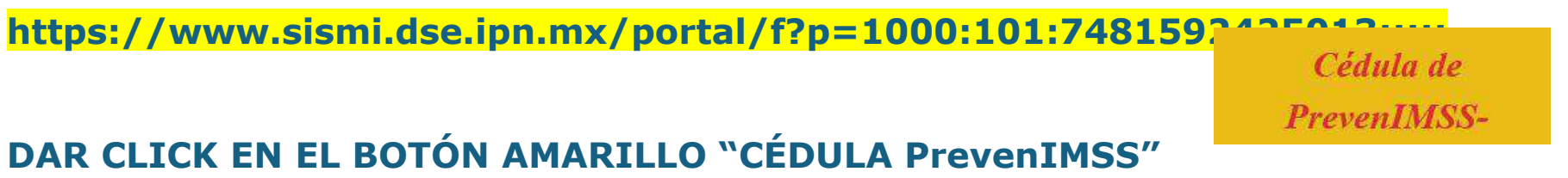

# SE TE EMITIRA LA CEDULA DE PREVENIMSS ESTA SERA LLENADA DENTRO DEL CURSO DE INDUCCIÓN LA CUAL DEBERAS DE TRAER EL DÍA QUE SE LES INDIQUE.

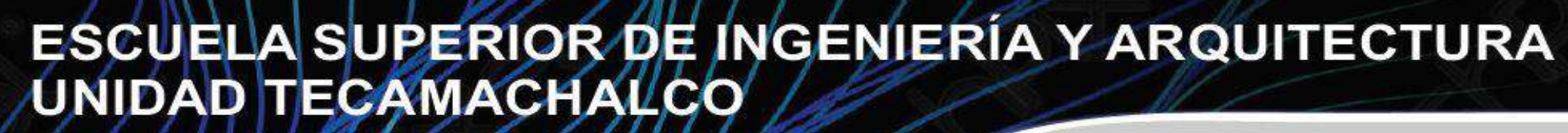

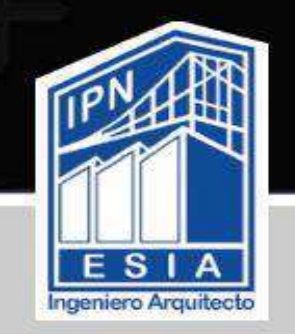

**GESTIÓN ESCOLAR** 

5.- Una vez llenado el sistema SISMI emitirá los siguiente seguros EL CONSENTIMIENTO SEGURO DE ACCIDENTES PERSONALES COLECTIVO y CONSENTIMIENTO INDIVIDUAL (ORIGINAL). Serán firmados en tinta AZUL no se aceptarán tachaduras o enmendaduras ni doblados, Impresos a una cara.

#### Nota para el llenado de los seguros de vida

- EL TELEFONO QUE PROPORCIONAS ES EL DE TU MAYOR BENEFICIARIO.
- EL PORCENTAJE DE TUS BENEFICIARIOS TIENE QUE SER MULTIPLO DE 5.
- PUEDES PONER DE 1 A 3 BENEFICIARIOS (SI PONES 1 EL TENDRA EL 100%, SI PONES 2 O 3 SU PORCENTAJE TIENE QUE SUMAR 100%)
- EL ALUMNO(A) NO PUEDE SER BENEFICIARIO DE SU PROPIO SEGURO DE VIDA.
- LOS BENEFICIARIOS NO PUEDEN SER MENORES DE EDAD.
- Los beneficiarios de tu seguro deberán ser familiares directos MAMÁ, PAPÁ, ESPOSO o ESPOSA respectivamente; ya que si eliges otro familiar o conocido SON FAMILIARES INDIRECTOS hermanos(as),tios(as), abuelos(as), cónyuge, amigos(as), primos(as) y la aseguradora realizara un descuento del 20 % al pago.

### ESCUELA SUPERIOR DE INGENIERÍA Y ARQUITECTURA UNIDAD TECAMACHALCO

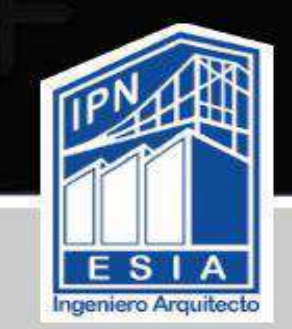

**GESTIÓN ESCOLAR** 

6.- PAGO DE DONATIVO A NOMBRE DE FUNDACIÓN POLITECNICO MONTO SUGERIDO \$ 500 QUINIENTOS PESOS

#### **Opción 1 Practicaja**

Se selecciona pago de servicios, se utiliza la CONVENIO CIE 1089986 la pantalla indica que es de Fundación Politécnico y después ingresan la REFERENCIA "ESIATEC3"

**REFERENCIA 2** pueden ingresar el número de boleta del alumno.

Opción 2 desde aplicación de BBVA Se selecciona servicios, se utiliza la CIE 1089986 La pantalla indica que es de Fundación Politécnico y después ingresan la referencia "ESIATEC3" Como descripción pueden ingresar el número de boleta del alumno.

#### **Opcional 3**

desde la página de fundación politécnico por multipagos <u>https://becaspolitecnico.wundertec.com/#/donativos</u> En unidad académica pones ESIA TECAMACHALCO Referencia "ESIATEC3 realizar la captura de pantalla del donativo realizado.

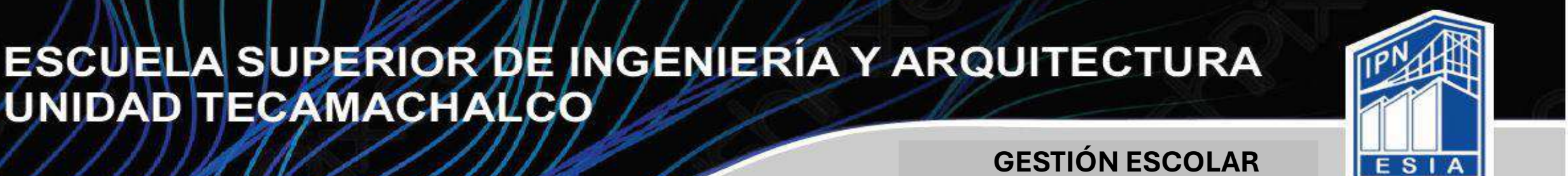

#### ASIGNACIÓN DE GRUPO Y TURNO PARA ALUMNOS(AS) DE SEMESTRE FEBRERO – JULIO 2025

Tendrán que ingresar LUNES 10 DE FEBRERO A PARTIR DE LAS 18:00 HRS (NO PODRAS INGRESAR ANTES DE LA HORA Y FECHA SEÑALADA), al Sistema de Administración Escolar (SAES), que es la herramienta informática que utilizarás a lo largo de tu trayectoria escolar con la siguiente liga, donde podrás conocer el grupo y turno.

EL USUARIO ES TU NÚMERO DE BOLETA PUEDE EMPEZAR CON " PP O PE", EN ALGUNOS CASOS YA TENDRÁN BOLETA DEFINITIVA QUE EMPEZARÁ CON 202538 Y LA CONTRASEÑA PROVISIONAL SERÁN LOS 4 PRIMEROS LETRAS DE TU APELLIDO PATERNO EN MAYÚSCULAS.

https://www.saes.esiatec.ipn.mx/

Busca en el menú de REINSCRIPCIÓN en la sección COMPROBANTE y visualiza tu grupo y horario. Una vez que hayas ingresado a tu sesión, inmediatamente ve a la sección DATOS PERSONALES, para actualizar tu información.

### NO SE PODRÁN REALIZAR CAMBIOS DE TURNO

## Curso de inducción del 4 al 6 de Febrero

Para la comunidad estudiantil de nuevo ingreso

### Entrega de gafetes 29 y 30 de enero Únicos días

Inicio de inducción: 4 de febrero 2025 8:30 y 15:30 Hrs

El turno para el curso de inducción, no tiene ninguna relación con el asignado a tu ler semestre

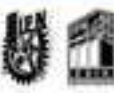

INSTITUTO POLITÉCNICO NACIONAL ESIA TECAMACHALOO DEPARTAMENTO DE SERVICIOS ESTUDIANTILES SUBIDIRECCIÓN DE SERVICIOS EDUCATIVOS E INTECRACIÓN SOCIAL

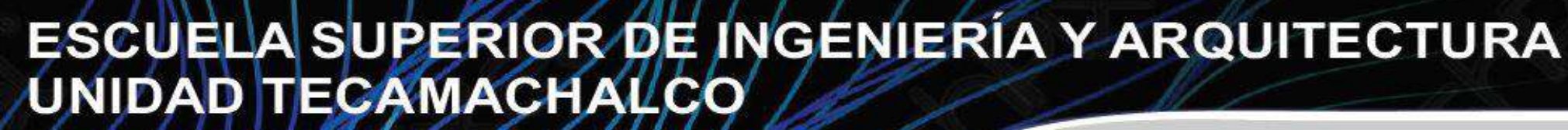

#### **GESTIÓN ESCOLAR**

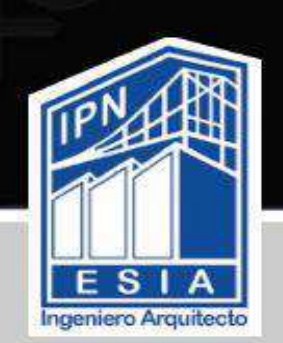

### **REDES SOCIALES DE GESTIÓN ESCOLAR**

#### DUDAS O ACLARACIONES FAVOR DE PONER NOMBRE COMPLETO Y BOLETA AL MOMENTO DE PREGUNTAR

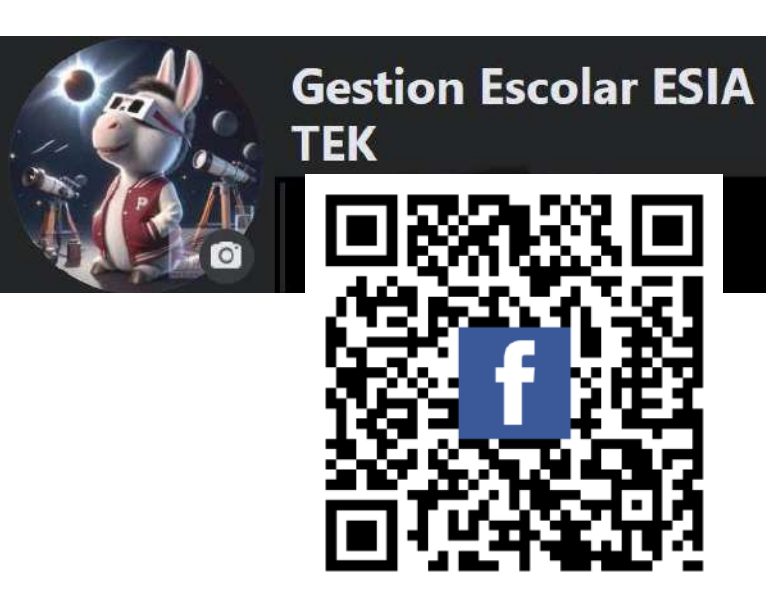

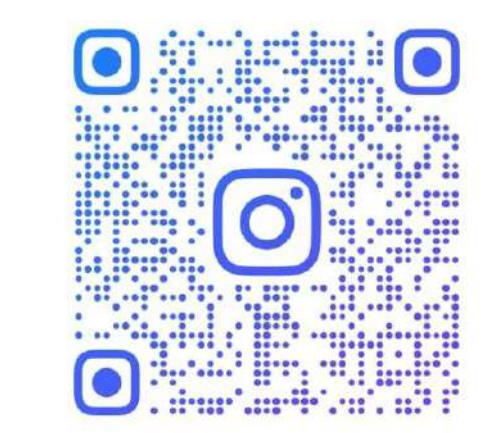

**©GESTION\_ESCOLAR\_TEK** 

Gestion Escolar Tek

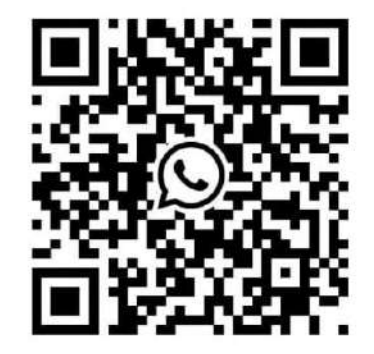

# 5572243686

Escanea este código para iniciar un chat de WhatsApp con Gestion Escolar Tek.